## Как пройти регистрацию ученику по номеру телефона

Первым из способов регистрации на образовательной платформе Сферум является регистрация по номеру телефона. С момента создания платформы алгоритм регистрации на ней был несколько изменён. На данный момент он заключается в выполнении следующих действий:

- 1. Перейдите на <u>sferum.ru</u> (или кликните по ссылке, полученной вами от администратора школы или вашего классного руководителя);
- 2. Нажмите на кнопку «Войти или создать аккаунт»; Сферум – для тебя, школы и кизни Там, где новые знания и открытия Там, где учат и учатся Войти или создать закурт
- 3. Откроется окно для входа в аккаунт. В поле «Е-мейл или телефон» введите ваш телефон и нажмите ниже на «Продолжить»;

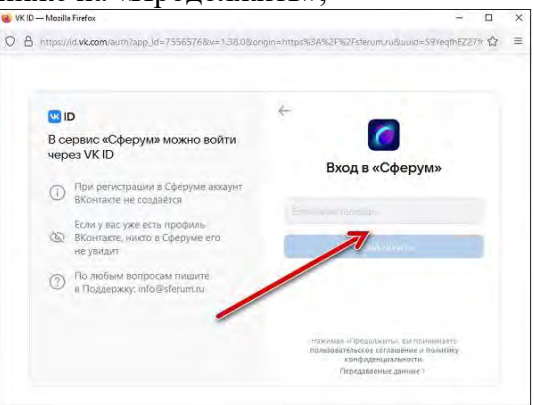

Введите ваш номер телефона в данном поле

4. На ваш номер телефона будет отправлен код подтверждения через СМС. Откройте полученное СМС, и введите код из него в поле на сайте;

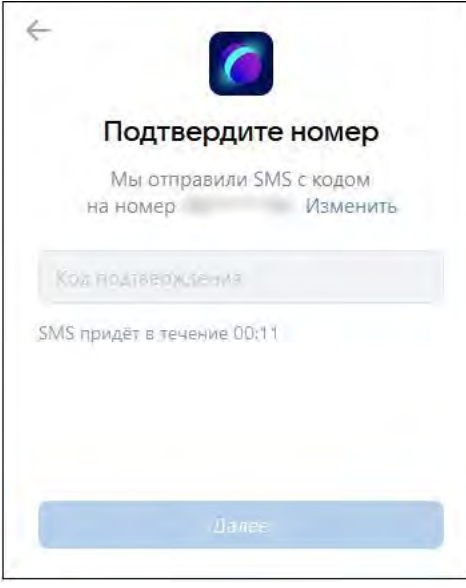

5. Далее введите свои имя и фамилию;

| Используйте свои ( | реальные данные |
|--------------------|-----------------|
| dun                |                 |
| <b>Walay</b> tawa  |                 |
| Ann                | PD              |

6. Затем понадобится придумать свой пароль для входа свой аккаунт на Сферуме. Старайтесь придумать сложный пароль, используйте для этого английские буквы, символы и цифры. Запишите себе созданный пароль в удобном месте, чтобы его не забыть. После создания пароля нажмите на «Далее»;

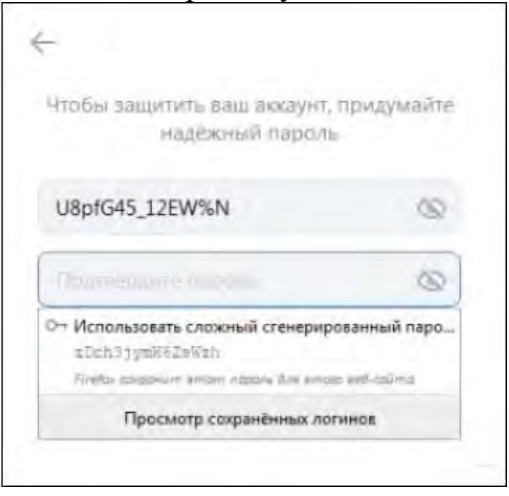

7. Далее заполните информацию о себе и нажмите на кнопку «Продолжить»;

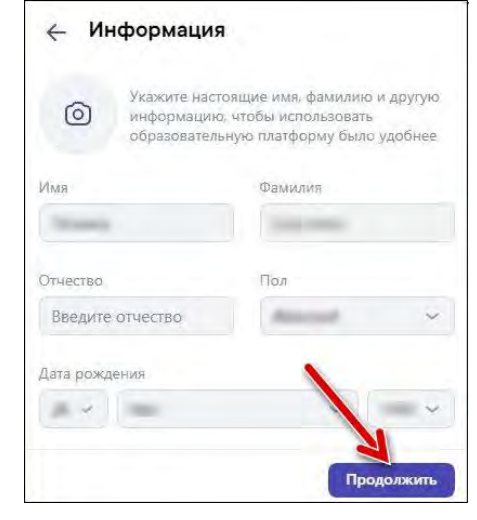

- 8. Откроется окно образовательной организации. Выберите страну, ваш город, вашу школу, вашу роль («Ученик») и номер вашего класса;
- 9. Нажмите на «Отправить заявку» (в ранней версии процедуры Зарегистрироваться);

| ← Роль |         |           |
|--------|---------|-----------|
| Роль   |         |           |
| Ученик | N       | *         |
| Класс  |         |           |
| 9Г     |         | ~         |
|        | Отправи | Th BARRKY |

10. После подтверждения заявки администратором вы будете подключены к сообществу вашего класса.

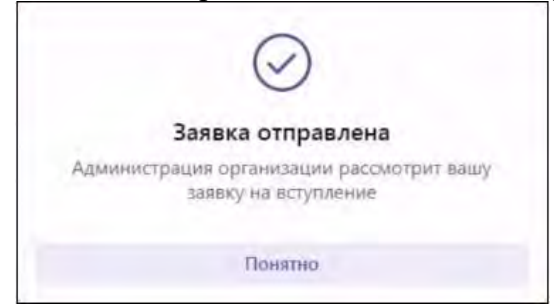